# **ELECTRONIC BANKING GUIDE**

# ONLINE & MOBILE BANKING

# **ONLINE BANKING ENROLLMENT**

- Go to www.ebankstar.bank
- Click Sign up for Online Banking
- Select account type in drop-down
- Enter account number (no dashes)
- Enter social security number (no dashes)
- Enter email address
- Confirm email address
- Click Enroll
- Terms and Conditions review Online Banking Agreement and if you agree, Click I Agree
- Enter a new Username (case sensitive)
- Enter a new Password
- Confirm Password
  - All passwords must contain at least one number, one special character, and at least 8 letters.
- Click Establish Profile
- Set up Challenge Questions
- Click Continue
- Accounts will be displayed

# **MOBILE BANKING ENROLLMENT**

Download the BankStar Financial App from your App Store

- Google Play Store (Android), App Store (iPhone), AppWorld (Blackberry)
- Click Install, then Open

### **NEW USER**

- Click Enroll Now
- Complete required information
- Click Next
- Complete required information
- Click Enroll
- Terms and Conditions review Online Banking Agreement and if you agree, Click I Agree
- Enter a new Username
- Enter a new Password
- Confirm Password
  - All passwords must contain at least one number, one special character, and at least 8 letters.
- Set up Challenge Questions
- Click Continue
- Congratulations screen will appear
- Click Log in Now
- Proceed to log in with your username and password

# EXISTING ONLINE BANKING USER

- Enter Username (same as Online Banking User ID)
- Click Continue
- Enter your password (same as Online Banking Password)
- Click Continue
- Answer security questions (same as Online Banking questions)
- Click Continue

## **ENROLL IN eSTATEMENTS**

### **DURING ONLINE BANKING ENROLLMENT**

- Select eStatment delivery method for each account
- Terms and Conditions paragraph click the electronic statements terms and conditions link
- Review terms and conditions and retrieve confirmation code located on the final page
- Click I have read and accept the terms and conditions box if you approve
- Enter confirmation code from terms and conditions
- Click Save

### **AFTER ONLINE BANKING ENROLLMENT**

- Log into Online Banking
- Click Profile
- Electronic Statements section click edit
- Follow the same steps listed above during enrollment process

## **RETRIEVING eStatements**

- Click Home
- Select Account
- Click Documents
- Select the date range
- Click Submit
- Available Documents section click DDA Rendered Statement
- Change accounts in the drop down box under Account

# **MOBILE DEPOSIT**

- Endorse check
- Signature(your signature), "For Mobile Deposit Only", Date
- Select Deposit
- Select New Mobile Deposit
  - Select Account
  - Enter Amount
- Photo
  - Take picture of the front of your check Make sure image is clear and contains all four corners
- Click Use
  - Take Picture of the back of your check click Use
- Click Next
- Review and Confirm Deposit
- Deposit Pending confirmation check mark will display
- Store Deposited Check minimum 30 days before shredding

### **CHECKING VERSION NUMBER OF APP**

- Login to Mobile App & click More
- Click on Version Number
- Version number will appear on the following screen

# **ELECTRONIC BANKING GUIDE**

# ONLINE & MOBILE BANKING

| BILL P/ | AY EN | IROLI | <b>MENT</b> |
|---------|-------|-------|-------------|
|---------|-------|-------|-------------|

- Log into Online Banking
- Select Bill Payment

# **NEW ENROLLMENT**

• Sign in - Read and accept the Terms of Service Agreement and the Privacy Policy and if you agree, click I Accept

### ADD BILLING INFORMATION

- Click Add a Company or Person
- Company Tab:
  - Search for a company OR choose a category and search for company
  - If your company is listed, enter billing account number, invoice number, etc
  - If your company is not listed, enter name, address, and phone
- Person Tab:
  - In the boxes enter the payee information
  - Click Add
  - Click Finish or Add Another Bill

### SEND MONEY SECTION

- Verify your account number
- Enter Payment Amount
- Click the calendar and choose "deliver by" date
  Yellow dates are rush items and a fee will be assessed
- Verify information is correct, and click Send Money
- Type in a memo
- Verify information
- Click Submit Payments
- Payment Confirmation screen including a confirmation number will be displayed
- To pay another, Return to Payment Center or Sign Out
  - Payments will first appear in the Pending Payments section. When the payment has finished processing, it will move to the Recent Payments section.
    - Electronic payment: Deducted from your account on the date requested.
    - Check: Deducted from your account when the check is processed by the payee

# CHANGE PASSWORD (MOBILE BANKING)

- Once logged into Mobile Banking, click More
- Click Change Password
- After your receive an Attention message, click OK
- Enter current password
- Click Continue
- Enter a new password and confirm new password
- Click Save
- · Password Changed message will appear if successful
- Click Continue and Log in with new password

# **CHANGE PASSWORD (ONLINE BANKING)**

- Log into Online Banking
- Click Profile
- Password section click edit
- Enter current password
- Enter new password and confirm new password
- Click Save

# FORGOT PASSWORD

- Click Forgot Password
- Enter information and click Reset Password
- Password Reset sent message will appear if successful
- Temporary password will be sent to your email
- Log in with temporary password
- Enter new password and confirm new password
- Click Continue
- A Congratulations screen will appear
- Click Log in now
- Proceed to log in with your username and password

# **SET UP MOBILE ALERTS**

- Log into the Mobile App
- Select Manage Alerts
- Enable Push Notifications
- Enable Live Updates

### **ACCOUNT ALERTS**

- Select your account
- Click add new alert
- Select the alert you would like to enable from the list of available alerts

### **SECURITY ALERTS**

Toggle on the security alerts you would like to receive
 The green toggle indicates the enabled alerts

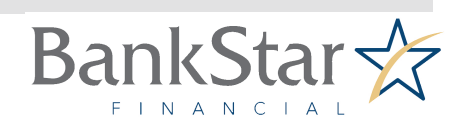

# **BANK ON THE BRIGHT SIDE.™**